# SECRETS MANAGER > DEINE GEHEIMNISSE

# Servicekonten

Ansicht im Hilfezentrum: https://bitwarden.com/help/machine-accounts/

# **D** bit warden

## Servicekonten

Servicekonten repräsentieren nicht-menschliche Maschinenbenutzer, wie Anwendungen oder Bereitstellungspipelines, die einen programmatischen Zugriff auf eine diskrete Menge von Geheimnissen benötigen. Dienstkonten werden verwendet um:

- Grenzen Sie angemessen die Auswahl an Geheimnissen ein, auf die ein Maschinenbenutzer Zugriff hat.
- Geben Sie Zugriffstoken aus, um den programmatischen Zugriff auf und die Fähigkeit zum Entschlüsseln, Bearbeiten und Erstellen von Geheimnissen zu erleichtern.

Geheimnisse, auf die Ihr Benutzerkonto Zugriff hat, werden in der primären Ansicht des Secrets Manager aufgelistet sowie durch die Auswahl von **Servicekonten** aus der Navigation:

| U Secrets Manager                  | Machine accounts     | Q Search machine accounts |                               | BW |
|------------------------------------|----------------------|---------------------------|-------------------------------|----|
| My Organization<br>My Organization | 🗆 All Name 🔺         | Secrets                   | Last edited $\Leftrightarrow$ | :  |
| Projects 3                         | 🗆 🔧 Ansible Playbook | 2                         | Dec 3, 2024, 1:24:51 PM       | :  |
| Secrets 5                          |                      |                           | 5 0 0004 1100 10 114          |    |
| 🖏 Machine accounts 🛛 2             | S My Web Application | 2                         | Dec 3, 2024, 11:38:16 AM      | :  |
| ⊭ Integrations                     |                      |                           |                               |    |
| 🔟 Trash                            |                      |                           |                               |    |

Dienstkonten

Die Eröffnung eines Service-Kontos listet die **Geheimnisse** und **Personen**, auf die das Service-Konto Zugriff hat, sowie alle generierten **Zugriffs-Token**:

| Secrets Manager      | < Machine accounts                                    | + New BW + New access token |
|----------------------|-------------------------------------------------------|-----------------------------|
| My Organization      | Projects 1 People 1 Access tokens 1 Event logs Config |                             |
| Projects 3           |                                                       |                             |
| P Secrets 5          | □ All Name Expires Last edited                        | :                           |
| 🖑 Machine accounts 2 | My Access Token Never Dec 3, 2024, 11:32:03 AM        | :                           |
| 💢 Integrations       |                                                       |                             |
| 🔟 Trash              |                                                       |                             |

Innerhalb eines Service-Kontos

# **U bit**warden

### Dienstkonto erstellen

Auf der **Abonnementseite** Ihrer Organisation können Sie die Anzahl der Dienstkonten zuweisen, die zur Nutzung in Ihrer Organisation verfügbar sind. Für zusätzliche Informationen bezüglich Ihrer verfügbaren Servicekonten und der Skalierung von Servicekonten, sehen Sie hier.

Um ein neues Dienstkonto zu erstellen:

1. Verwenden Sie das Neu Dropdown-Menü, um Service-Konto auszuwählen:

| U Secrets Manager     | My Organization                                   | + New BW                 |
|-----------------------|---------------------------------------------------|--------------------------|
| 🗿 My Organization 🛛 🔿 |                                                   | 💑 Project                |
| My Organization       | Projects 🔿                                        | A Secret                 |
| My Organization       |                                                   | 🔧 Machine account        |
| 🗖 Projects            | 🗆 All Name 📥                                      | Last edited \ominus      |
| 🖉 Secrets             |                                                   |                          |
| 🖏 Machine accounts    | Blue Book<br>e137e908-1ed4-40ed-9356-b23b010d46ee | Dec 3, 2024, 11:20:24 AM |
|                       | Neues Dienstkonto                                 |                          |

2. Geben Sie einen Dienstkonto-Namen ein und wählen Sie Speichern.

- 3. Öffnen Sie das Service-Konto und geben Sie im Tab **Projekte** den Namen des/der Projekte(s) ein oder wählen Sie ihn aus, auf die dieses Service-Konto Zugriff haben sollte. Für jedes hinzugefügte Projekt, wählen Sie eine Stufe der **Berechtigungen**:
  - Kann lesen: Das Servicekonto kann Geheimnisse aus zugewiesenen Projekten abrufen.
  - Kann lesen, schreiben: Das Service-Konto kann Geheimnisse aus zugewiesenen Projekten abrufen und bearbeiten, neue Geheimnisse in zugewiesenen Projekten erstellen oder ganz neue Projekte erstellen.

### 🖓 Tip

Die vollständige Nutzung des Schreibzugriffs für Servicekonten ist abhängig von einer bevorstehenden CLI-Veröffentlichung. Für den Moment macht dies die Option einfach in der Benutzeroberfläche verfügbar. Bleiben Sie dran an den Veröffentlichungsnotizen für weitere Informationen.

### Fügen Sie Personen zu einem Dienstkonto hinzu

Das Hinzufügen von Organisationsmitgliedern zu einem Dienstkonto ermöglicht diesen Personen, Zugriffstoken für das Dienstkonto zu generieren und mit allen Geheimnissen zu interagieren, auf die das Dienstkonto Zugriff hat. Um Personen zu Ihrem Service-Konto hinzuzufügen:

- 1. Im Service-Konto wählen Sie den People Tab.
- 2. Vom Personen-Dropdown aus, geben Sie den Typ ein oder wählen Sie die Mitglieder oder Gruppen aus, die Sie zum Projekt hinzufügen möchten. Sobald Sie die richtigen Personen ausgewählt haben, wählen Sie die **Hinzufügen** Schaltfläche:

# **D** bitwarden

| Secrets Manager        | < Machine accounts                                                    | + New BW           |  |  |
|------------------------|-----------------------------------------------------------------------|--------------------|--|--|
| 🗿 My Organization 🛛 🔿  | 🔧 My Web Application                                                  | + New access token |  |  |
| My Organization        | Projects 1 People 1 Access tokens 1 Event logs Config                 |                    |  |  |
| Projects 3             |                                                                       |                    |  |  |
| Secrets 5              | Grant groups or people access to this machine                         |                    |  |  |
| 🖏 Machine accounts 🛛 2 | People                                                                |                    |  |  |
| メ Integrations         | Betty Warden ×     × •       Type or select people or groups          |                    |  |  |
| 🔟 Trash                |                                                                       |                    |  |  |
| 🕸 Settings 🛛 🗸 🗸       | Name Permissions                                                      |                    |  |  |
|                        | riangle Bob Warden Can read, write $	imes$                            |                    |  |  |
|                        | $egin{array}{c c c c c c c c } & & & & & & & & & & & & & & & & & & &$ |                    |  |  |
|                        | Save                                                                  |                    |  |  |
|                        | Fügen Sie Personen zu einem Dienstkonto hinzu                         |                    |  |  |

### Fügen Sie Projekte zu einem Dienstkonto hinzu

Das Hinzufügen von Projekten zu einem Dienstkonto ermöglicht den programmgesteuerten Zugriff auf enthaltene Geheimnisse mit Hilfe von Zugriffstoken. Sie können sowohl neue als auch bestehende Projekte zu einem Service-Konto hinzufügen:

### ⇒Bestehende Projekte hinzufügen

Um bestehende Projekte zu Ihrem Service-Konto hinzuzufügen:

- 1. Im Service-Konto wählen Sie den Projekte Tab.
- 2. Wählen Sie aus dem Dropdown-Menü "Projekte" den Typ oder das Projekt aus, das Sie dem Service-Konto hinzufügen möchten. Sobald Sie die richtigen Projekte ausgewählt haben, klicken Sie auf die Schaltfläche **Hinzufügen**:

# **D** bitwarden

| U Secrets Manager     | < Machine accounts                                    | + New BW           |  |  |
|-----------------------|-------------------------------------------------------|--------------------|--|--|
| 🖉 My Organization 🛛 🔿 | Ny Web Application                                    | + New access token |  |  |
| My Organization       | Projects 1 People 1 Access tokens 1 Event logs Config |                    |  |  |
| 🗇 Projects 3          |                                                       |                    |  |  |
| Secrets 5             | Assign projects to this machine account.              |                    |  |  |
| ペ Machine accounts 2  | Projects                                              |                    |  |  |
| ば Integrations        | Type or select projects or secrets                    |                    |  |  |
| 🔟 Trash               | Projects Permissions                                  |                    |  |  |
| 🕸 Settings 🛛 🗸        | □ Blue Book Can read, wr 🖌 🗙                          |                    |  |  |
|                       | $\Box$ Stargate Can read $\checkmark$ X               |                    |  |  |
|                       | Save                                                  |                    |  |  |

#### Füge ein Projekt hinzu

- 3. Öffnen Sie das Service-Konto und geben Sie im Tab **Projekte** den Namen des/der Projekte(s) ein oder wählen Sie ihn aus, auf die dieses Service-Konto Zugriff haben sollte. Für jedes hinzugefügte Projekt, wählen Sie eine Stufe der **Berechtigungen**:
  - Kann lesen : Das Dienstkonto kann Geheimnisse von zugewiesenen Projekten abrufen.
  - Kann lesen, schreiben: Das Service-Konto kann Geheimnisse aus zugewiesenen Projekten abrufen und bearbeiten, sowie neue Geheimnisse in zugewiesenen Projekten erstellen oder neue Projekte erstellen.

### ⇒Füge neue Projekte hinzu

Um ein neues Dienstkonto für dieses Projekt hinzuzufügen:

1. Verwenden Sie das Neu Dropdown-Menü, um Service-Konto auszuwählen:

| Secrets Manager        | My Organization                                                                                                | + New BW          |
|------------------------|----------------------------------------------------------------------------------------------------|-------------------|
| 🗿 My Organization 🛛 🔿  |                                                                                                    | ക Project         |
| My Organization        | Projects ^                                                                                                    | A Machine account |
| 🗇 Projects 3           | □ All Name 🔺 Last edited 😔                                                                                     | S Machine account |
| Secrets 5              |                                                                                                    |                   |
| 🔧 Machine accounts 🛛 2 | Blue Book         Dec 3, 2024, 11:20           e137e908-1ed4-40ed-9356-b23b010d46ee         Dec 3, 2024, 11:20 | 0:24 AM :         |

Neues Dienstkonto

2. Geben Sie einen Dienstkonto-Namen ein und wählen Sie Speichern.

# **D** bit warden

3. Öffnen Sie das Service-Konto und verwenden Sie im Abschnitt **Projekte** das Dropdown-Menü, um den Typ oder die Projekte auszuwählen, die Sie zum Service-Konto hinzufügen möchten. Sobald Sie die richtigen Projekte ausgewählt haben, klicken Sie auf die Schaltfläche **Hinzufügen**:

| U Secrets Manager      | < Machine accounts                                    | + New BW           |  |  |
|------------------------|-------------------------------------------------------|--------------------|--|--|
| / My Organization 🔿    | K My Web Application                                  | + New access token |  |  |
| My Organization        | Projects 1 People 1 Access tokens 1 Event logs Config |                    |  |  |
| Projects               |                                                       |                    |  |  |
| Secrets 5              | Assign projects to this machine account.              |                    |  |  |
| 🔧 Machine accounts 2   | Projects                                              |                    |  |  |
| 💢 Integrations         | Type or select projects or secrets                    |                    |  |  |
| 🔟 Trash                | Projects Permissions                                  |                    |  |  |
| 🕸 Settings 🛛 🗸         | Blue Book     Can read, wr                            |                    |  |  |
|                        | $\Box$ Stargate Can read $\checkmark$ X               |                    |  |  |
|                        | Save                                                  |                    |  |  |
| Füge ein Projekt hinzu |                                                       |                    |  |  |

- 4. Öffnen Sie das Service-Konto und geben Sie im Tab **Projekte** den Namen des/der Projekte(s) ein oder wählen Sie ihn aus, auf die dieses Service-Konto Zugriff haben sollte. Für jedes hinzugefügte Projekt, wählen Sie eine Stufe der **Berechtigungen**:
  - Kann lesen: Das Service-Konto kann Geheimnisse aus zugewiesenen Projekten abrufen.
  - Kann lesen, schreiben: Das Service-Konto kann Geheimnisse aus zugewiesenen Projekten abrufen und bearbeiten, sowie neue Geheimnisse in zugewiesenen Projekten erstellen oder neue Projekte erstellen.

### Löschen Sie ein Service-Konto

Um ein Service-Konto zu löschen, verwenden Sie das (:) Optionsmenü für das Service-Konto, das Sie löschen möchten, um **Service-Konto löschen** auszuwählen. Durch das Löschen eines Dienstkontos **werden die damit verbundenen Geheimnisse nicht** gelöscht. Servicekonten werden vollständig entfernt, sobald sie gelöscht sind und **nicht** wie Geheimnisse in den Papierkorb verschoben werden.

### Servicekonto-Ereignisse

Zeitgestempelte Aufzeichnungen von Aktionen, die mit jedem Servicekonto durchgeführt wurden, sind im **Event Logs** Tab des Servicekontos verfügbar:

# **D** bit warden

| <ul> <li>Secrets Manager</li> <li>My Organizations ~</li> <li>Projects</li> </ul>              | Machine accounts My Web Application Projects People Access tokens Event logs    |               |                                                        | New > III OR<br>+ New access token |
|------------------------------------------------------------------------------------------------|---------------------------------------------------------------------------------|---------------|--------------------------------------------------------|------------------------------------|
| <ul> <li>➢ Secrets</li> <li>➢ Machine accounts</li> <li>☑ Trash</li> <li>⊗ Settings</li> </ul> | Event logs<br>From To<br>09/23/2023, 12:00 AM D - 10/23/2023, 11:59 PM D Update | Export -      |                                                        |                                    |
|                                                                                                | Timestamp<br>Oct 23, 2023, 10:24:26 AM                                          | Client<br>SDK | Event<br>Accessed secret e006106e.                     |                                    |
|                                                                                                | Oct 23, 2023, 10:24:10 AM<br>Oct 23, 2023, 10:22:54 AM                          | SDK<br>SDK    | Accessed secret e006106e.<br>Accessed secret a8a286a7. |                                    |
|                                                                                                | Oct 23, 2023, 10:22:54 AM<br>Oct 23, 2023, 10:22:54 AM                          | SDK<br>SDK    | Accessed secret f2304edc.<br>Accessed secret e006106e. |                                    |

#### Servicekonto-Ereignisse

Jeder Benutzer, der Zugang zu einem bestimmten Dienstkonto hat, wird in der Lage sein, Ereignisse für dieses Dienstkonto zu sehen. Ereignisse, die erfasst werden, umfassen:

• Zugriff auf geheimes Geheimnis-Kennzeichnung. (2100)

### (i) Note

Jedes **Ereignis** ist mit einem Typ-Code (1000, 1001, usw.) verbunden, der die durch das Ereignis erfasste Aktion identifiziert. Typcodes werden von der Bitwarden Öffentlichen API verwendet, um die Aktion zu identifizieren, die von einem Ereignis dokumentiert wird.

Ereignisprotokolle sind exportierbar und werden unbegrenzt aufbewahrt. Der Export von Ereignissen erstellt eine **.** CSV aller Ereignisse innerhalb des angegebenen Datumsbereichs, der 367 Tage nicht überschreiten sollte.